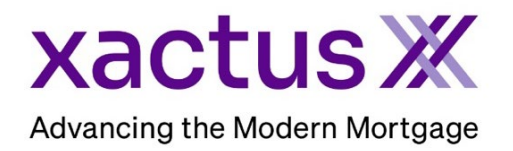

## How to Order a Mortgage Only Report Within Xactus360

1. Start by logging into Xactus360 and file from the home page, click Credit Report.

| Ho | Batch Submissions      | My Reports | Management Reports        | Preferences | Administration | News              | Training Center | Contact Us | Go To Report ID |
|----|------------------------|------------|---------------------------|-------------|----------------|-------------------|-----------------|------------|-----------------|
|    | Credit                 |            | Verificati                | on          | Pro            | perty             | Data            | Fraud      | Detectio        |
| ۶ſ | Order Credit ReportX   | C          | Order Undisclosed Debt    | Orde        | r Flood Re     | Order LoanShieldX |                 |            |                 |
|    | Order Business ReportX | c          | Order Tax TranscriptX     |             | Orde           | r Valuation       |                 |            |                 |
|    |                        | c          | Order Income Verification | nX          | Orde           | r Appraisal       | X               |            |                 |
|    |                        | c          | Order Asset ∨erification> | (           |                |                   |                 |            |                 |
|    |                        | c          | Order Undisclosed Debt    | MonitoringX |                |                   |                 |            |                 |

2. Under 'select type of credit report' choose Mortgage Only. If scores are not needed on the report, uncheck the box "Include Repository Score Models." Then, complete the applicant's information including First Name, Last Name, SSN and Street Address.

| Credit<br>ReportX | Report Order Information         Company Identifier         X0330         X0390         Select type of credit report         Mortgage Only         Loan Number/ID         File Access PIN | Include Repository St    | core Models          | •               |                     |                          |                    |                           |
|-------------------|----------------------------------------------------------------------------------------------------|--------------------------|----------------------|-----------------|---------------------|--------------------------|--------------------|---------------------------|
|                   | Borrower:                                                                                                    |                          |                      | [Test Files]    | Co-Borrower:        |                          |                    | [Test Files]              |
|                   | First Middle                                                                                                    | Lest<br>BROWN            | Suffix SSN<br>123004 | 004444          | First NICKIE        | Middle Last              | Suffi              | × SSN<br>123003333        |
|                   | Maiden Name Marital St                                                                                                    | atus Phone Number        | DOB (MM-DD-          | YYYY)Dependents | Maiden Name         | Marital Status Phon      | e Number D         | OB (MM-DD-YYYY)Dependents |
|                   | Driver License Number Driver Lic                                                                                                    | ense State               |                      |                 | Driver License Numb | er Driver License State  |                    |                           |
|                   | Street Address<br>800 CLEVELAND AV                                                                                                    | City<br>BROWNS           | ST<br>OH             | Zip<br>44070    | Street Address      | AV                       | City<br>WEST HAVEN | ST Zip<br>CT 06516        |
|                   | Borrower's Previous Addres                                                                                                    | s (If less than 2 years) |                      |                 | Co-Borrower's P     | Previous Address (If les | is than 2 years)   |                           |
|                   | Street Address                                                                                                    | City                     | ST                   | Zip             | Street Address      |                          | City               | ST Zip                    |
|                   | Submit                                                                                                    |                          |                      |                 |                     |                          |                    |                           |

3. If you wish to pay by credit card, please fill in this information as well. When all is complete, please click Submit.

| Credit Card Information:                                                                                                    |  |  |  |  |  |  |  |  |  |
|----------------------------------------------------------------------------------------------------|--|--|--|--|--|--|--|--|--|
| <ul> <li>I authorize the use of the card below to pay for this order</li> <li>Don't pay for this order by credit card</li> </ul> |  |  |  |  |  |  |  |  |  |
| First Name                                                                                                    |  |  |  |  |  |  |  |  |  |
| Company                                                                                                    |  |  |  |  |  |  |  |  |  |
| Address                                                                                                    |  |  |  |  |  |  |  |  |  |
| City State Zip                                                                                                    |  |  |  |  |  |  |  |  |  |
| Card Type<br>Visa ✓                                                                                                    |  |  |  |  |  |  |  |  |  |
| Card Number                                                                                                    |  |  |  |  |  |  |  |  |  |
| Expiration Date       August (08)                                                                                                |  |  |  |  |  |  |  |  |  |
| Save as default                                                                                                    |  |  |  |  |  |  |  |  |  |
| Submit                                                                                                    |  |  |  |  |  |  |  |  |  |

4. The report will automatically open on your screen when complete.

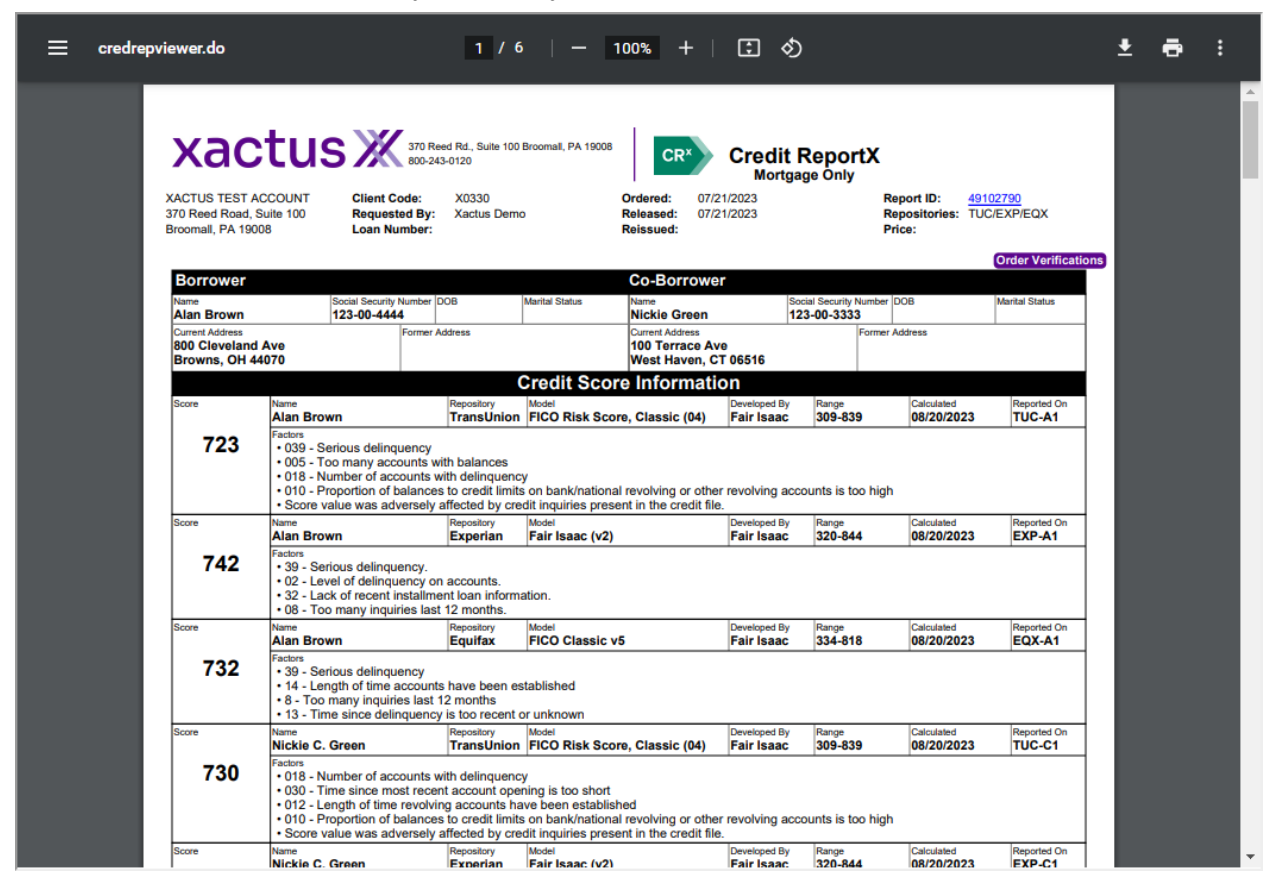

5. You can also convert the Streamline report to a full Tri-Merge by clicking on 'Convert to Credit ReportX' under Actions. This is required to reissue the report to your LOS.

| Actions:                                | Borrower        |                      |                     |            | Co-Borrower                          |               |          |             |  |  |
|-----------------------------------------|-----------------|----------------------|---------------------|------------|--------------------------------------|---------------|----------|-------------|--|--|
| Copy/Merge/Unmerge                      | Borrower: Alar  | n Brown              | SSN: 1              | 23-00-4444 | Borrower: N                          | ickie Green   | SSN:     | 123-00-3333 |  |  |
| Order SupplementX                       | Address: 800    | Cleveland Av         |                     |            | Address: 100 Terrace Av              |               |          |             |  |  |
| Order Xpress Update                     |                 |                      |                     |            |                                      |               |          |             |  |  |
| Order RescoreX                          | Bro             | wns, OH, 44070       |                     |            | West Haven, CT, 06516                |               |          |             |  |  |
| LoanShield Credit Review/Refresh Report | Email:          |                      | Phone:              |            | Email:                               | Email: Phone: |          |             |  |  |
| Lexis Nexis Liens & Judgments           | Scores          |                      |                     |            |                                      |               |          |             |  |  |
| Compare Reports                         | Scores Included | I ( <u>exclude</u> ) |                     |            |                                      |               |          |             |  |  |
| Submit Service Request                  |                 | TransUnion           | Experian            | Equifax    |                                      | TransUnion    | Experian | Equifax     |  |  |
| Download Loan Data/1003                 | FICO            | 723                  | 742                 | 732        | F                                    | ICO: 730      | [732]    | 734         |  |  |
| Reassign Report Owner                   |                 | 120                  | 1.12                | 102        |                                      | 100           | [102]    | 101         |  |  |
| I <u>Cancel Report (Allow Repull)</u>   | Summary         |                      |                     |            |                                      |               |          |             |  |  |
| Upload Supporting Docs                  | Acco            | unts: 1              |                     |            | Balance: \$144,497                   |               |          |             |  |  |
|                                         | Open Acco       | unts: 1              |                     |            | Payment: \$2,238                     |               |          |             |  |  |
| <u>Convert to Credit ReportX</u>        | Delinquent Acco | unts: 0              |                     |            | Past Due: \$0                        |               |          |             |  |  |
|                                         | Details         |                      |                     |            |                                      |               |          |             |  |  |
| I Trigger Product Bundle                | Loan Num        | ber:                 | Sa                  | ive        | Status: Completed                    |               |          |             |  |  |
|                                         | Report          | t ID: 62136531       |                     |            | Entered: 08-02-2024, 12:00:00 AM     |               |          |             |  |  |
| Options:                                | Report Ty       | ype: Mortgage O      | inly                |            | Completed: 08-06-2024, 04:18:20 PM   |               |          |             |  |  |
| Subscriber Directory                    | Opera           | ator: Xactus Dem     | no                  |            | Account: XACTUS TEST ACCOUNT (X0330) |               |          |             |  |  |
| View Authorization                      |                 |                      |                     |            |                                      |               |          |             |  |  |
| Letter Of Explanation                   | Available Repo  | orts                 |                     |            |                                      |               |          |             |  |  |
| I <u>ezLOE</u>                          |                 | Report Type          | Date                | Format     |                                      |               |          |             |  |  |
| Consumer Copy (Borrower)                | View Download   | Mortgage Only        | 08-06-2024 04:18:3  | 4 PM PDF   |                                      |               |          |             |  |  |
| L Consumer Conv (Co-Borrower)           | them bounded    | mongage only to      | 10 00 2021, 01.10.0 |            |                                      |               |          |             |  |  |

6. If you want to convert an existing Tri-Merge report to a Streamline report, click 'Convert to Mortgage Only' under Actions.

| Actions:                                | Borrower                    |                       |                |                       |          |                                    | Co-Borrower                          |               |                  |         |  |  |
|-----------------------------------------|-----------------------------|-----------------------|----------------|-----------------------|----------|------------------------------------|--------------------------------------|---------------|------------------|---------|--|--|
| I <u>Copy/Merge/Unmerge</u>             | Borro                       | wer: Alar             | Brown          | rown SSN: 123-00-4444 |          |                                    | Borrower: Nickie                     | SSN:          | SSN: 123-00-3333 |         |  |  |
| Order SupplementX                       | Addr                        | ress: 800             | Cleveland Av   |                       |          |                                    | Address: 100 T                       |               |                  |         |  |  |
| Order Xpress Update                     |                             |                       |                |                       |          |                                    |                                      |               |                  |         |  |  |
| Order RescoreX                          | Browns, OH, 44070           |                       |                |                       |          |                                    | West Haven, CT, 06516                |               |                  |         |  |  |
| LoanShield Credit Review/Refresh Report | Email: Phone:               |                       |                |                       |          |                                    | Email: Phone:                        |               |                  |         |  |  |
| I Lexis Nexis Liens & Judgments         | Scores                      | Scores                |                |                       |          |                                    |                                      |               |                  |         |  |  |
| Refresh Report                          |                             |                       | TransUnion     | Experian              | Equ      | iifax                              |                                      | TransUnion    | Experian         | Equifax |  |  |
| <u>Compare Reports</u>                  |                             | FICO                  | 723            | 742                   | 732      |                                    | EICO:                                | 730           | [732]            | 734     |  |  |
| <u>Submit Service Request</u>           | PICO:                       |                       | 120            | 142                   | 102      |                                    |                                      | 100           | 07               |         |  |  |
| Download Loan Data/1003                 | Credit Assure:              |                       | <u>+33</u>     | <u>+0</u>             | +0       |                                    | Credit Assure:                       | <u>+18</u>    | <u>+37</u>       | +26     |  |  |
| Reassign Report Owner                   | Wayfinder™:                 |                       | Order          | Order                 | Orde     | <u>er</u>                          | Wayfinder™:                          | Order         | Order            | Order   |  |  |
| <u>Cancel Report (Allow Repull)</u>     |                             |                       |                |                       |          |                                    |                                      |               |                  |         |  |  |
| Upload Supporting Docs                  |                             | What-If <sup>TM</sup> | Order          | Order                 | Orde     |                                    | What-IfTM-                           | Order         | Order            | Order   |  |  |
|                                         |                             |                       | <u></u>        |                       |          |                                    |                                      | <u></u>       |                  |         |  |  |
| <u>Convert to Mortgage Only</u>         | Xcel                        | ScoreX (?)            |                | Order                 |          |                                    | Xcel ScoreX ():                      |               |                  | Order   |  |  |
|                                         | Summary                     |                       |                |                       |          |                                    |                                      |               |                  |         |  |  |
| Trigger Product Bundle                  | Accounts: 48                |                       |                |                       |          |                                    | Balar                                | ce: \$167 152 |                  |         |  |  |
|                                         | Once Accounter 22           |                       |                |                       |          |                                    | Payment: \$2,544                     |               |                  |         |  |  |
| Options:                                | Delinguest Associate: 0     |                       |                |                       |          |                                    | Past Due: \$0                        |               |                  |         |  |  |
| Subscriber Directory                    | Definit                     | uent Acco             | units. U       |                       |          |                                    | 1 as Due. 40                         |               |                  |         |  |  |
| View Authorization                      | Details                     | 5                     |                |                       | 0 mil    |                                    |                                      | Operation     |                  |         |  |  |
| Letter Of Explanation                   | Loan Number: Save           |                       |                |                       |          |                                    | Status: Completed                    |               |                  |         |  |  |
| I <u>ezLOE</u>                          | Report ID: 62136531         |                       |                |                       |          |                                    | Entered: 08-02-2024, 12:00:00 AM     |               |                  |         |  |  |
| Consumer Copy (Borrower)                | Report Type: Credit ReportX |                       |                |                       |          | Completed: 08-06-2024, 04:19:37 PM |                                      |               |                  |         |  |  |
| Consumer Copy (Co-Borrower)             | Operator: Xactus Demo       |                       |                |                       |          |                                    | Account: XACTUS TEST ACCOUNT (X0330) |               |                  |         |  |  |
| Score Disclosure                        |                             |                       |                |                       |          |                                    |                                      |               |                  |         |  |  |
| Adverse Action Notice                   | Availa                      | ble Repo              | rts            |                       |          |                                    |                                      |               |                  |         |  |  |
| Customize Report                        |                             |                       | Report Type    | Date                  |          | Format                             |                                      |               |                  |         |  |  |
|                                         | View D                      | ownload               | Credit ReportX | 08-08-2024, 04        | 19:37 PM | PDF                                |                                      |               |                  |         |  |  |
|                                         | View D                      | ownload               | Mortgage Only  | 08-06-2024, 04        | 18:34 PM | PDF                                |                                      |               |                  |         |  |  |
|                                         |                             |                       |                |                       |          |                                    |                                      |               |                  |         |  |  |

PLEASE LET US KNOW IF YOU HAVE ANY QUESTIONS OR CONCERNS AND WE WILL BE HAPPY TO HELP.